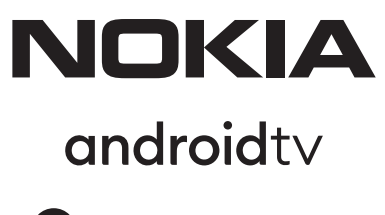

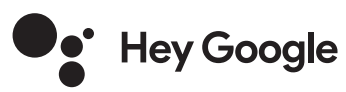

# Streaming Box 8010 4K UHD

# Gebruiksaanwijzing

# Inhoudsopgave

| 1. Veiligheids- En Productinformatie   | 3  |
|----------------------------------------|----|
| 2. Inleiding                           | 4  |
| 3. Streaming Box                       | 4  |
| 3.1. Voorkant                          | 4  |
| 3.2. Achterkant                        | 4  |
| 3.3. Afstandsbediening                 | 4  |
| 4. Installatie                         | 5  |
| 4.1. Inhoud verpakking                 | 5  |
| 4.2. Installatie                       | 6  |
| 4.3. Koppelen van de afstandsbediening | 7  |
| 4.4. Eerste installatie                | 8  |
| 5. Netwerkverbinding                   | 8  |
| 6. Installatie Van Apps                | 8  |
| 7. Verbinding Van Bluetooth Apparaten  | 8  |
| 8. Streamen (Casten) Met Chromecast    | 9  |
| 9. Hey Google                          | g  |
| <b>10.</b> Live TV                     | g  |
| 11. USB Weergave                       | 9  |
| <b>12.</b> Nieuwe functies             | g  |
| 12.1. Taakbeheerfunctie:               | 9  |
| <b>12.2.</b> Functie Favoriete app:    | g  |
| 12.3. Smart RCU functie:               | g  |
| <b>13.</b> Updates                     | 10 |
| 14. Audio Instellingen                 | 10 |
| <b>15.</b> Vragen & Antwoorden         | 11 |
| 16. Technische Specificaties           | 14 |

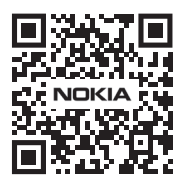

i

FAQ

FAQs, manuals, help and support: nokia.com/shop/support

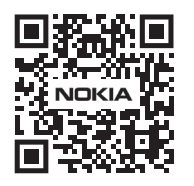

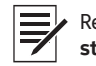

 Register your product: streamview.com/care

# 1. Veiligheids- en productinformatie

Uw apparaat is voor verzending zorgvuldig gecontroleerd en verpakt. Zorg er bij het uitpakken voor dat alle onderdelen aanwezig zijn en houd de verpakking uit de buurt van kinderen. We raden u aan om de doos tijdens de garantieperiode te bewaren om uw toestel goed te beschermen in geval van reparatie.

Lees de instructies voordat u het apparaat gebruikt en bewaar ze voor toekomstig gebruik. Het product moet worden geïnstalleerd in overeenstemming met de nationale voorschriften.

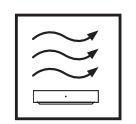

Plaats het apparaat op een vlakke, stevige en stabiele ondergrond op een goed geventileerde plaats. Trek de stekker uit het stopcontact als u het apparaat langere tijd niet gebruikt. Als het netsnoer beschadigd is, moet het worden vervangen door de Nokia Power Adapter PA1210EU. Neem contact op met de klantenservice om mogelijk gevaar te voorkomen!

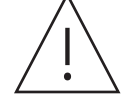

LET OP: Stel dit apparaat niet bloot aan regen of vocht en bescherm het tegen hoge temperaturen, water en stof om elektrische schokken te voorkomen. Gebruik het apparaat niet op vochtige of koude plaatsen

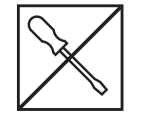

Als het apparaat gerepareerd moet worden, bezoek dan de website: www.quantiselectronics.com/ service om contact op te nemen met de klantenservice.

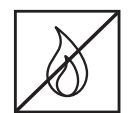

Houd kaarsen of andere open vlammen altijd uit de buurt van het product om verspreiding van vuur te voorkomen. Vermijd direct zonlicht.

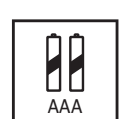

Er bestaat explosiegevaar als de batterij verkeerd wordt vervangen. Gebruik uitsluitend dezelfde of gelijkwaardige batterijen.

Apparatuur met dit symbool is elektrische apparatuur van klasse II of dubbel geïsoleerd. Het apparaat is zo ontworpen dat er geen veiligheidsverbinding met de elektrische aarde nodig is.

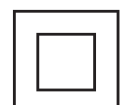

Deze markering geeft aan dat dit product in de hele EU op de juiste manier moet worden weggegooid in overeenstemming met de WEEE-richtlijn 2002/96/EC en niet mag worden weggegooid met ander huishoudelijk afval. Recycle op verantwoorde wijze om duurzaam hergebruik van materiële grondstoffen te bevorderen. Gebruik hiervoor het retour- en ophaalsysteem of neem contact op met de winkel waar het product is gekocht.

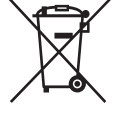

Eindgebruikers zijn wettelijk verplicht om oude batterijen in te leveren. Gooi gebruikte batterijen niet bij het huisvuil, maar lever ze in bij een verkooppunt of inzamelpunt voor oude batterijen.

#### Vereenvoudigde EU-conformiteitsverklaring

Hierbij verklaart StreamView dat het productapparaat, type Streaming Box, in overeenstemming is met Richtlijn 2014/53/EU. De volledige tekst van de EU-conformiteitsverklaring is beschikbaar op het volgende internetadres: **streamview.com/support** 

Alleen bedoeld voor gebruik binnenshuis in EU-lidstaten en EFTA-landen.

#### AT BE BG CH CY CZ DE DK EE ES FI FR GR HR HU IE IS IT LI LT LU LV MT NL NO PL PT RO SI SK SE TR UK (NI)

#### Apps en Prestaties

De downloadsnelheid is afhankelijk van uw internetverbinding. Streamingabonnementen zijn mogelijk vereist. Sommige apps zijn mogelijk niet beschikbaar in uw land of regio. Netflix is beschikbaar in geselecteerde landen. Bezoek www.netflix.com voor meer informatie. De beschikbaarheid van spraakbesturing voor Google Assistent is afhankelijk van Google Voice Search-ondersteuning.

#### Gegevensbescherming

Apps- en serviceproviders kunnen technische gegevens en gerelateerde informatie verzamelen en gebruiken, inclusief maar niet beperkt tot technische informatie over dit apparaat, systeem- en applicatiesoftware en randapparatuur. Deze informatie kan worden gebruikt om producten te verbeteren of diensten of technologie te leveren die u niet persoonlijk identificeert. Bovendien kunnen sommige services van derden, die al op het apparaat zijn geleverd of door u zijn geïnstalleerd na aankoop van het product, om een registratie met uw persoonlijke gegevens vragen. Sommige diensten kunnen persoonlijk identificeerbare informatie verzamelen, zelfs zonder aanvullende waarschuwingen. StreamView kan niet niet aansprakelijk worden gesteld voor mogelijke datalekken door diensten van derden.

# 2. Inleiding

De Nokia Streaming Box verandert uw traditionele TV in een Smart TV en brengt de bekende Androidervaring naar de TV. U kunt apps zoals streamingdiensten, games, TV-bibliotheken en duizenden andere apps downloaden van Google Play. Vraag Google om te zoeken naar YouTube-video's, de nieuwste blockbuster of kijk op internet voor het weer of andere content. Cast uw foto's, video's en muziek van mobiele apparaten naar uw TV met ingebouwde Chromecast.

# 3. Streaming Box

### 3.1 Voorkant

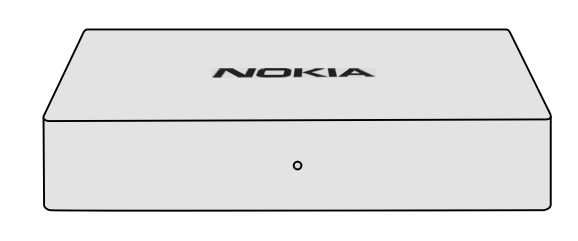

## 3.2 Achterkant

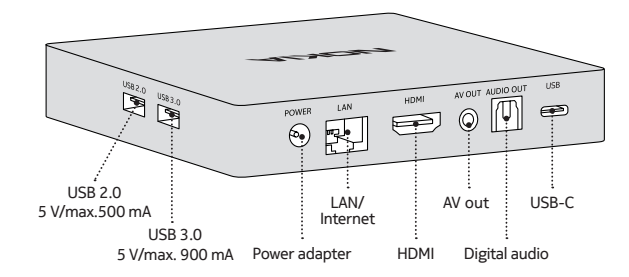

## 3.3 Afstandsbediening

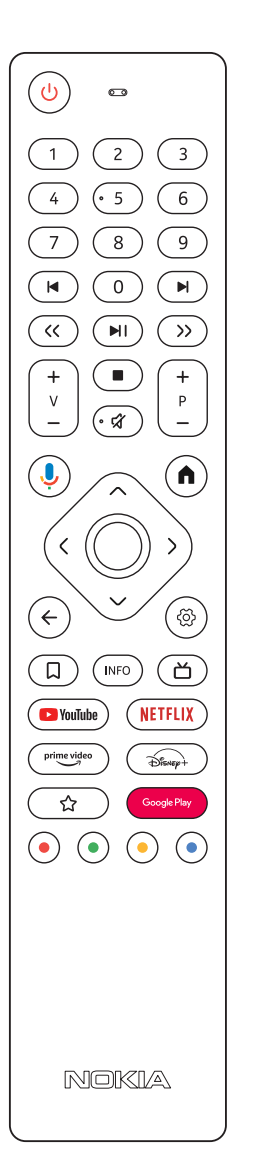

| ds                                                                                                    | Standby/Aan Llit                                                                                                    |
|----------------------------------------------------------------------------------------------------|----------------------------------------------------------------------------------------------------|
|                                                                                                    |                                                                                                    |
| 0 - 9                                                                                                    | Numerieke toetsen voor het invoeren van cijfers in een tekstvak op het scherm.                                                                                                    |
|                                                                                                    | Snel vooruit/terug springen naar volgende media                                                                                                    |
|                                                                                                    | Start/Pauzeren                                                                                                    |
| << >>                                                                                                    | Snel terug/vooruit                                                                                                    |
|                                                                                                    | Stop weergave                                                                                                    |
| র্ম                                                                                                    | Mute (geluid uit/aan)                                                                                                    |
| +<br>                                                                                                    | Volume +/-                                                                                                    |
| +<br>P<br>—                                                                                                    | Wisselen van zenders TV-apps of Smart IPTV-apps omhoog/omlaag                                                                                                    |
| Ļ                                                                                                    | Activeert de "Hey Google"-functie en de geïntegreerde microfoon in de afstandsbediening                                                                                                    |
| A                                                                                                    | Opent het Android-startscherm (home)                                                                                                    |
| <ộ>                                                                                                    | Navigatie links/rechts, omhoog/omlaag<br>OK Toets:<br>- Bevestiging van selectie, openen van submenu's<br>- 5 seconden indrukken schakelt de achtergrondverlichting van de afstandsbediening in/uit |
| $\leftarrow$                                                                                                    | Een stap terug of naar de vorige menuweergave                                                                                                    |
| රා                                                                                                    | Opent het menu Instellingen                                                                                                    |
| Д                                                                                                    | Toevoegen aan kijklijst "Mijn selectie"                                                                                                    |
| INFO                                                                                                    | Toont informatie over verschillende inhoud                                                                                                    |
| ď                                                                                                    | Start de individueel geselecteerde applicatie RC 110/130                                                                                                    |
| 🕒 YouTube                                                                                                    | Opent de YouTube App                                                                                                    |
| prime video                                                                                                    | Opent de Prime Video App                                                                                                    |
| NETFLIX                                                                                                    | Opent de Netflix App                                                                                                    |
| Google Play                                                                                                    | Opent Google Play om apps te zoeken                                                                                                    |
| Disnep+                                                                                                    | Start Disney+ applicatie RC 212/222                                                                                                    |
| ☆                                                                                                    | Start de individueel geselecteerde applicatie RC 212/222                                                                                                    |
| $\bullet \ \overline{\bullet} \ \overline{\bullet} \ \bullet$ | Functies in verschillende apps: volg de instructies op het scherm                                                                                                    |

# 4. Installatie

# 4.1. Inhoud verpakking

Streaming Box

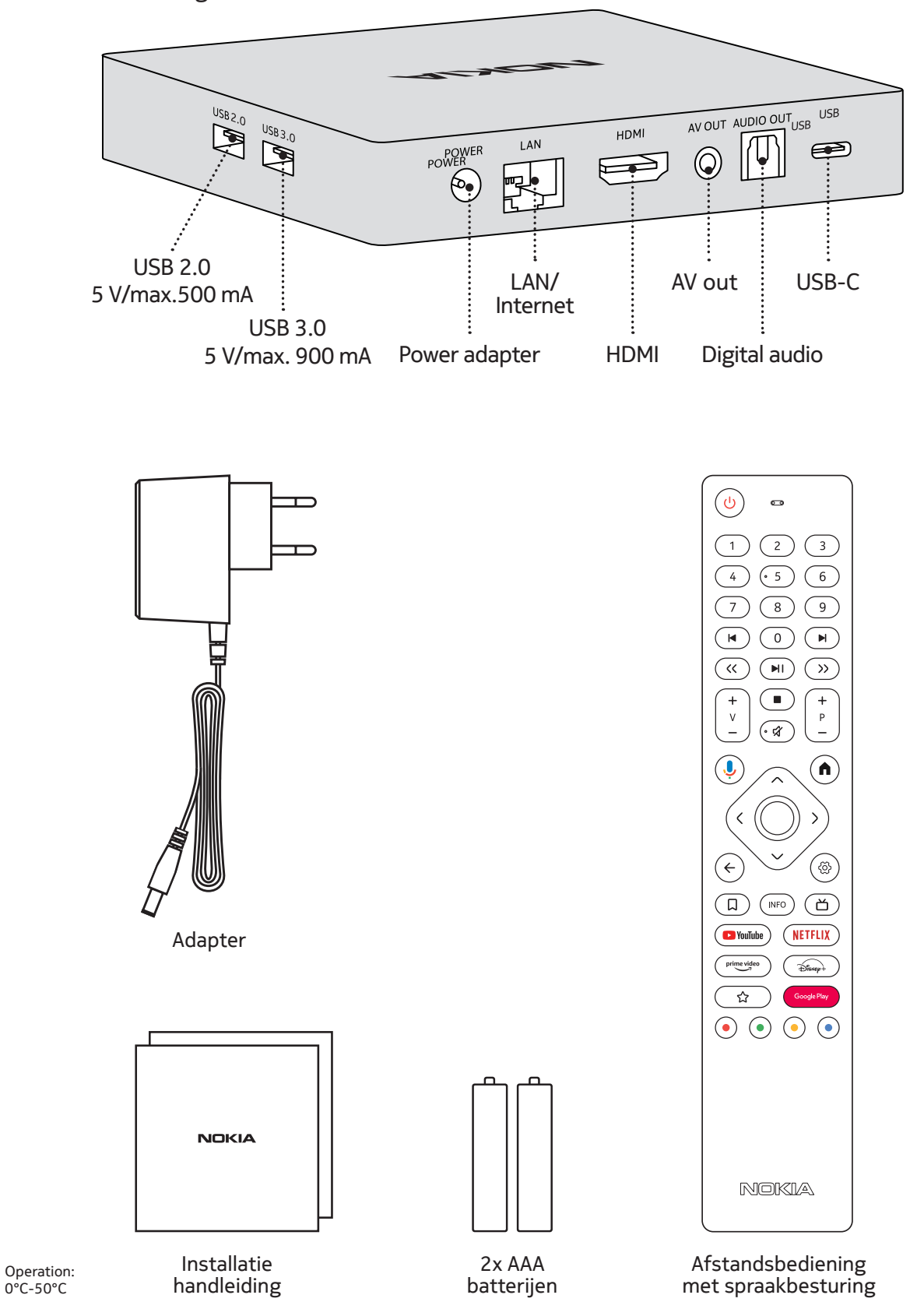

# 4.2. Installatie

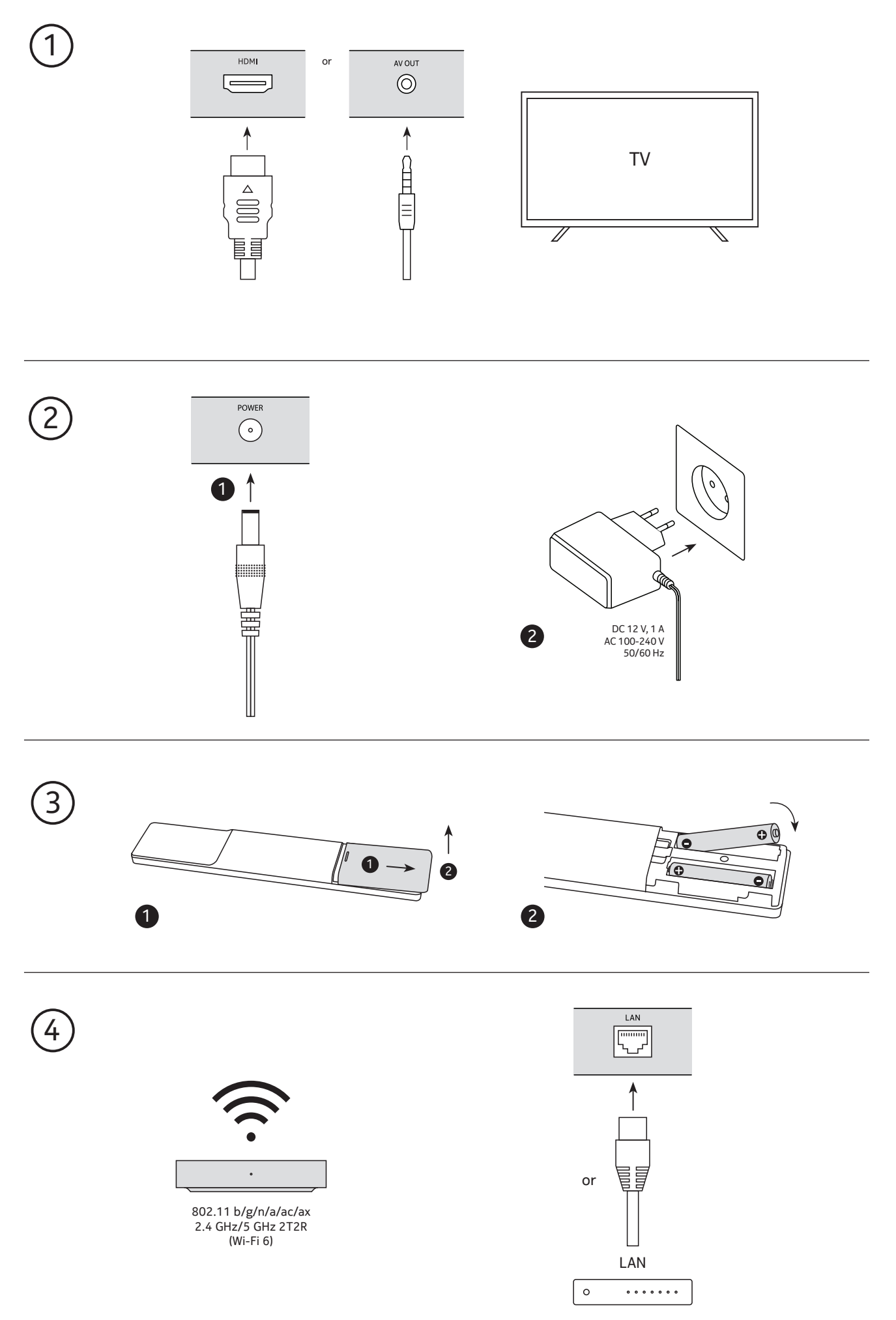

# Optioneel

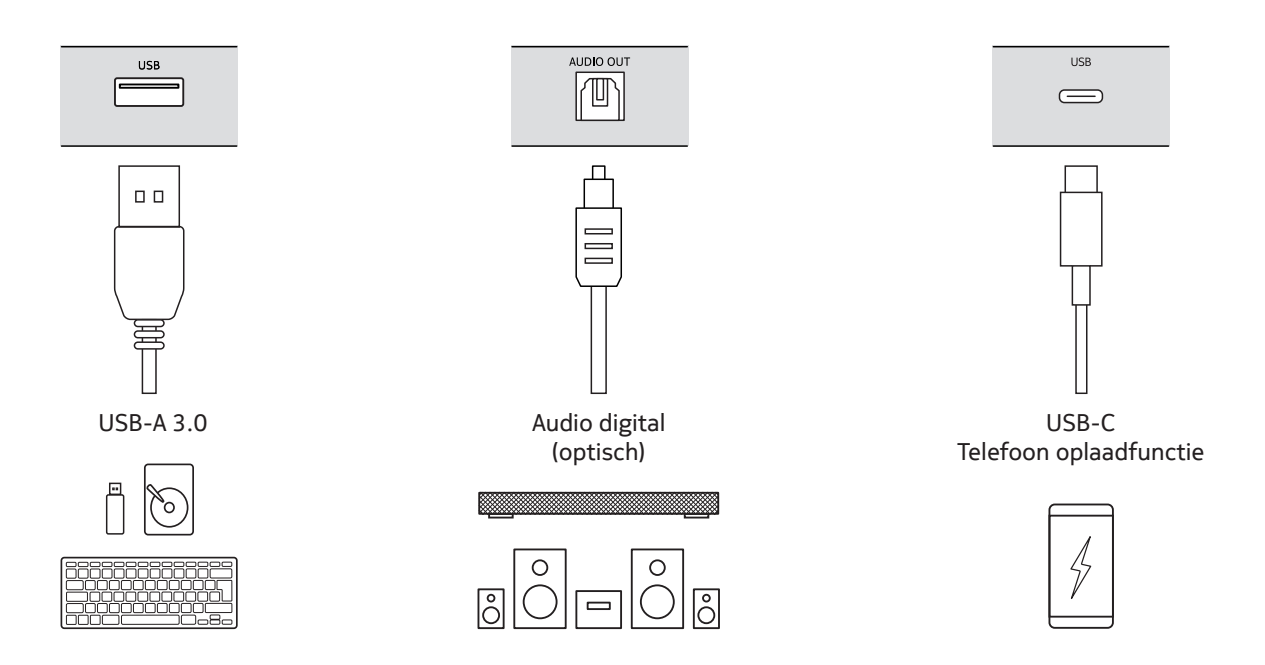

## 4.3. Koppelen van de afstandsbediening

Zet de TV en Streaming Box aan en volg de instructies op het scherm om de afstandsbediening te koppelen.

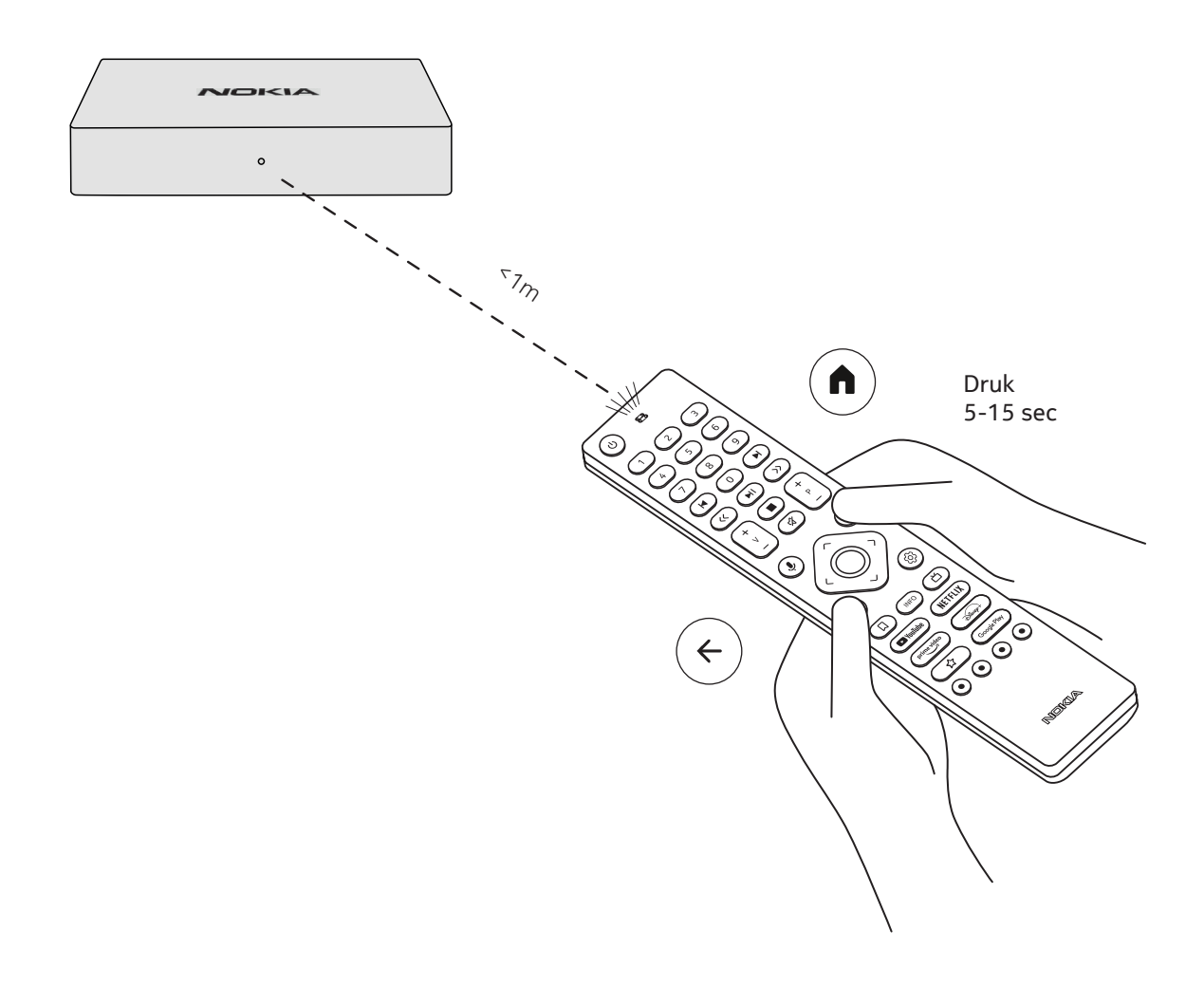

## 4.4. Eerste installatie

Nadat de afstandsbediening succesvol is gekoppeld, selecteert u de taal in de lijst en volgt u de instructies om het apparaat in te stellen.

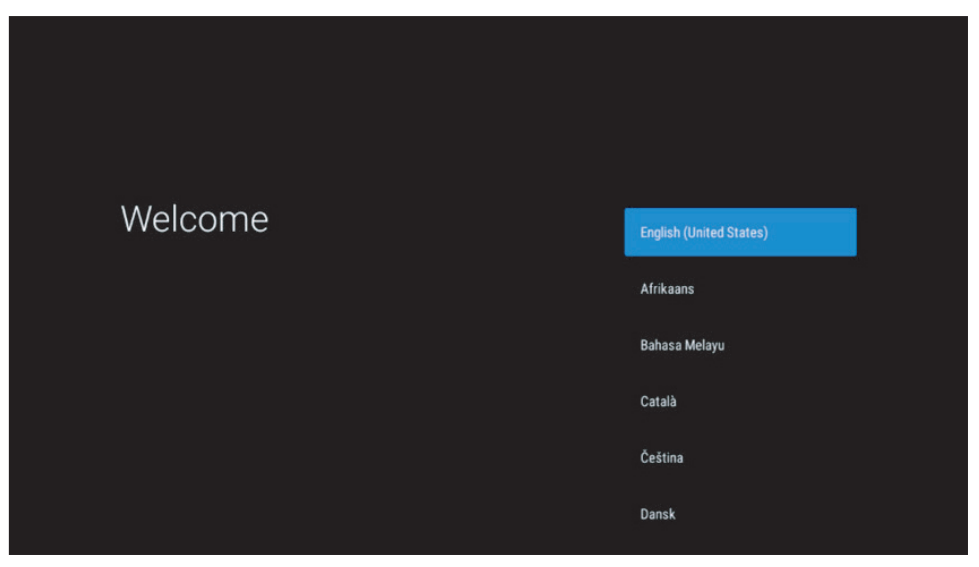

Houd er rekening mee dat de afbeeldingen in deze handleiding alleen ter referentie zijn en in uw land kunnen verschillen.

## 5. Netwerkverbinding

U kunt verbinding maken met het netwerk via Ethernet (LAN-kabel) of draadloos via Wi-Fi. Volg deze stappen om verbinding te maken met Wi-Fi:

1.Druk op de toets 😳 om het menu Instellingen ---> Netwerk & Internet te openen.

- 2. Open de Wi-Fi-knop om de beschikbare Wi-Fi-netwerken te bekijken.
- 3: Klik op de WiFi-naam waarmee u verbinding wilt maken en voer het wachtwoord in.

# 6. Installatie van Apps

Om apps te openen en te downloaden vanuit de Google Play Store, moet u zich aanmelden met een Google-account. Deze vereiste geldt ook voor het initiële installatieproces en kan niet worden omzeild of overgeslagen. Als u geen Google-account hebt, kunt u er een aanmaken met uw pc of smartphone.

Zodra de eerste installatie met succes is voltooid, wordt het startscherm van uw Nokia Streaming Box automatisch weergegeven.

Om door applicaties van de Google Play Store te bladeren en deze te downloaden, selecteert u de Google Play Storeapp op uw scherm of drukt u op de bijbehorende Google Play-knop op uw afstandsbediening.

Let op: Sommige apps werken alleen thuis maar niet op een ander netwerk. Deze apps zijn geen open internetdiensten, maar een "in-house oplossing" voor een tweede en derde TV in huis. De service van de applicatie kan dus alleen aangeboden worden via je eigen netwerkoperator, maar niet via een internetverbinding van een derde partij.

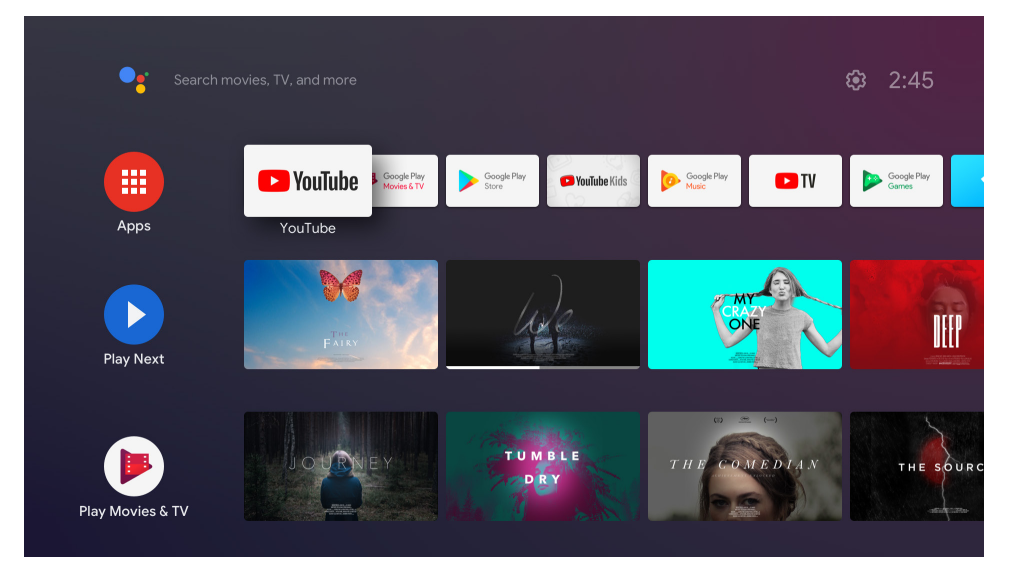

# 7. Verbinding van Bluetooth apparaten

U kunt audioapparaten, zoals hoofdtelefoons en luidsprekers, maar ook invoerapparaten, zoals gamepads en toetsenbord, via Bluetooth aansluiten op de Nokia Streaming Box.

Druk op de toets <sup>(2)</sup> om het menu Instellingen -> Afstandsbedieningen en accessoires -> Accessoire toevoegen te openen en druk op OK.

Zorg ervoor dat Bluetooth is ingeschakeld op uw apparaat. Het koppelen begint en het Bluetooth-apparaat is verbonden met de Nokia Streaming Box.

# 8. Streamen (casten) met Chromecast

De Nokia Streaming Box heeft Chromecast geïntegreerd. U kunt video's, muziek en andere content van uw smartphone, tablet of computer naar uw TV streamen.

1.Zorg ervoor dat uw telefoon, tablet of computer op hetzelfde netwerk is aangesloten als de Streaming Box. 2.Open de App die casten ondersteunt, bijv. YouTube.

3.Selecteer de video, tik of klik op het Cast-pictogram.

4.Selecteer de Streaming Box en druk op de afspeelknop (play).

Houd er rekening mee dat niet elke App Chromecast of directe streaming (casting) ondersteunt en dat geschikte Apps moeten worden geïnstalleerd vanuit de Google Play Store (bijv. Facebook Watch voor streaming naar Facebook).

# 9. Hey Google

De Nokia Streaming Box ondersteunt de functie "Hey Google". U kunt "Hey Google" gebruiken om met uw stem verschillende bewerkingen uit te voeren, zoals het volume aanpassen, het volume in- en uitschakelen of verschillende applicaties openen. U kunt ook informatie zoeken op internet, Vraag bijvoorbeeld "Wat is het weer morgen?". Daarnaast kunt u of films, series of video's zoeken in streamingdiensten zoals Netflix, Prime Video, Disney+ of YouTube. Druk op de Hey Google toets op de afstandsbediening en stel uw vraag.

## 10. Live TV

U kunt live TV-internetkanalen bekijken met IP TV-applicaties die u heeft gedownload van de Google Play Store, b.v. "Pluto-TV". Druk op de toets 首, om de beschikbare live TV-internetkanalen te starten.

## 11. USB weergave

Sluit een extern USB-geheugen (USB Flash of externe harde schijf) aan op de USB-A-poort van de Nokia Streaming Box. De USB-A-poort is de grote USB-poort aan de zijkant. Download een multimediaspeler-app, zoals VLC voor Android, Sun Player, MX Player of iets dergelijks, uit de Google Play Store. Open de App en selecteer het bestand dat u wilt afspelen.

Opmerking: de USB-poort op de achterkant kan niet worden gebruikt om content af te spelen van externe USB-apparaten. Deze poort (USB-C) kan worden gebruikt om mobiele telefoons of andere apparaten met een USB-C-aansluiting op te laden.

## 12. Nieuwe functies

### 12.1. Taakbeheerfunctie:

Dubbelklikken op de Home knop op de afstandsbediening van het Nokia Streamingapparaat om de functie Taakbeheer te activeren. Selecteer een of alle applicaties die actief zijn op de achtergrond om ze te deactiveren.

#### 12.2. Functie Favoriete app:

Selecteer een geïnstalleerde applicatie in het favorieten App menu. Door op de Ster knop (RC 212/222 afstandsbediening) of de Live TV knop (RC 110/130 afstandsbediening) te drukken kunt u deze toepassing direct starten.

### 12.3. Smart RCU functie:

Deze functie maakt IR-bediening mogelijk voor de knoppen Aan/Uit en Volume +/-. Je kunt de afstandsbediening van je Nokia streamingapparaat gebruiken om de aangesloten TV te bedienen.

De werking van deze functie moet worden geconfigureerd in het Smart RCU menu van de Nokia streamingapparaten.

**OPMERKING**: De HDMI CEC bediening van de TV moet volledig zijn ingeschakeld, en zorg er voor dat de optie "Apparaat automatisch uitschakelen" is ingeschakeld.

# 13. Updates

Software-updates voor Nokia Streaming Box worden automatisch uitgevoerd. Wanneer er updates beschikbaar zijn voor geïnstalleerde Apps, krijgt u een melding op het startscherm. Ga naar de melding en druk op OK om deze te lezen. Nieuwe updates worden weergegeven in het menu Instellingen ----> Algemene instellingen ----> Apparaatvoorkeuren ---> Over ---> Systeemupdate. Druk op de toets 💮 om het menu Instellingen te openen. Als er een update beschikbaar is, verschijnt er een "Download"-knop. Druk erop om de update te downloaden en automatisch te starten.

# 14. Audio instellingen

In de Nokia Streaming Box 8010 is de geluidsindeling standaard ingesteld op automatisch in het menu Geluid.

U kunt het optimale formaat voor het afspelen van geluid aanpassen, afhankelijk van het apparaat dat is aangesloten op de Nokia Streaming Box 8010 of de afspeelbron, in de geluidsinstellingen in het menu Instellingen / Apparaatvoorkeuren / Geluid / Indelingen selecteren.

De volgende instellingen voor geluidsindelingen zijn beschikbaar voor de Nokia Streaming Box 8010: 1. Automatisch: gebruik de indelingen die uw apparaat ondersteunt (aanbevolen).

- Met deze optie voor het afspelen van geluid detecteert de Nokia Streaming Box 8010 het beste geluidsformaat dat het aangesloten apparaat kan ondersteunen via een HDMI- of optische Toslink-kabel en past het de afspeelkarakteristieken van het geluid aan op het aangesloten apparaat. Deze optie voor het instellen van het audioformaat wordt aanbevolen.
- 2. Geen: gebruik nooit surround sound

Bij gebruik van deze optie voor het afspelen van geluid, speelt de Nokia Streaming Box 8010 geen surround sound af via de aangesloten HDMI- of Toslink optische digitale audiokabel. Deze optie wordt aanbevolen als u een DAC (Digital Audio Converter) wilt gebruiken om digitale audio van Nokia Streaming Box 8010 naar analoge audio te converteren, of als uw aangesloten apparaat geen digitale geluidsweergave kan ondersteunen.

#### DRC- en Dolby 7.1-Instellingen

Als u Dynamic Range Control inschakelt, kunt u de maximale niveaus van het signaal aanpassen. Dit betekent dat luide delen van de film worden gedempt en het niveau van stille scènes wordt verhoogd. Daarom wordt Dynamic Range Control in de volksmond ook wel "Nachtmodus" genoemd. Zo kijkt u films zonder dat u constant het volume hoeft aan te passen met de afstandsbediening.

U kunt de Dolby DRC-modus (Dynamic Range Control) en Dolby 7.1-kanaals passthrough instellen in Menuinstellingen / Apparaatvoorkeuren / Advanced Audio Settings / Audio-output.

#### Dolby DRC Mode

OFF: Als u deze optie selecteert, wordt de DRC-functie uitgeschakeld.

- Line: In de lijnmodus wordt de dynamiek van het signaal niet zo sterk gecomprimeerd (let op: verwar dynamische compressie niet met compressie van gegevenssnelheid). Dit betekent dat de luidste delen stiller zijn dan in het origineel, maar nog steeds veel luider dan in het RF-profiel. De instellingen worden toegepast op de rustige delen.
- RF De naam van het profiel "RF" komt van "Radio Frequency", omdat dit vaak wordt gebruikt voor signalen die via de ether, satelliet of kabel worden ontvangen. Dit geldt bijvoorbeeld voor tv-ontvangst. Het RFprofiel brengt het audiosignaal redelijk consistent op een bijna identiek volumeniveau..

#### Dolby 7.1-Kanaals-Passthrough inschakelen

Met de 7.1 audio passthrough-functie kunt u het surround sound-signaal zonder enige bewerking doorgeven aan de aangesloten AV-receiver voor home entertainment. Het kan helpen om het aantal kabels dat nodig is voor een surround sound-opstelling te verminderen zonder de geluidskwaliteit aanzienlijk te beïnvloeden.

# 15. Vragen & Antwoorden

| Wat kan ik doen met mijn Nokia<br>Streaming Box                                                                  | De Nokia Streaming Box upgrade uw TV naar een Smart<br>TV en brengt de ervaring van Android, bekend van mobiele<br>telefoons, naar uw TV. U kunt apps, zoals streamingdiensten,<br>games, tv-mediacenters en duizenden andere apps<br>downloaden van Google Play. Bezoek de website voor<br>meer informatie: https://quantiselectronics.com/nokia/<br>streamingbox-8010.     |
|----------------------------------------------------------------------------------------------------|----------------------------------------------------------------------------------------------------|
| Heb ik een Smart TV nodig om<br>mijn Nokia Streaming Box te<br>gebruiken?                                        | Nee. Nokia Streaming Box upgrade elke TV naar een Smart TV.                                                                                                    |
| Welke aansluitingen heb ik nodig<br>om de Nokia Streaming Box te<br>bedienen?                                    | De Nokia Streaming Box ondersteunt videoresoluties tot 4K<br>Ultra HD bij aansluiting op de TV via HDMI. U kunt verbinding<br>maken met internet via Wi-Fi (draadloos) of met een LAN-<br>kabel. In hoofdstuk 4.2 vindt u optionele aansluitingen voor<br>bijv. audioapparaten en USB-apparaten.                                                                             |
| Kan ik mijn Nokia Streaming Box<br>aansluiten op een TV zonder<br>HDMI-poort?                                    | Met een AV-kabel kunt u de Streaming Box aansluiten op uw<br>TV. De kabel heeft aan één kant een Jack-plug (3-polige bus)<br>nodig. De stekker aan het andere uiteinde van de kabel is<br>afhankelijk van de aansluiting op uw TV. Sluit de kabel aan op<br>de "AV OUT"-poort van de Streaming Box, het andere uiteinde<br>op de TV. Wijzig de broningang van uw TV in "AV". |
| Als ik de audio rechtstreeks via de<br>versterker aansluit, krijg ik dan de<br>geluid in ATMOS-modus?            | Als de aangesloten AV-versterker Dolby Atmos ondersteunt,<br>dan krijgt u het geluid in de Atmos-modus. Het audioformaat<br>dat door de versterker wordt ondersteund, wordt automatisch<br>gedetecteerd door de Streaming Box.                                                                                                    |
| Welke audioformaten worden<br>via HDMI naar de versterker<br>gestuurd?                                           | Nokia Streaming Box ondersteunt de meeste digitale<br>audioformaten.                                                                                                    |
| Ik kan geen surround sound van<br>mijn Streaming Box naar mijn<br>audio-ontvanger streamen.                      | Lees s.v.p. de instellingen in hoofdstuk 13.                                                                                                    |
| Waarom heb ik geen signaal<br>op mijn TV, ook al is de Nokia<br>Streaming Box aangesloten met<br>een HDMI-kabel? | Mogelijk hebt u de verkeerde ingangsbron op de TV<br>geselecteerd. Na het overschakelen naar de juiste HDMI-<br>poort krijgt u na enkele seconden het signaal van de Nokia<br>Streaming Box. Zo niet, dan is er mogelijk iets mis met het<br>HDMI-signaal.                                                                                                    |
| De TV geeft geen beelden weer in<br>4K UHD.                                                                      | De kwaliteit is afhankelijk van het medium en de ingangsbron.<br>Een slechte beeldkwaliteit kan de volgende oorzaken hebben:<br>- U bekijkt content met een lage resolutie<br>- U gebruikt een kabel die geen 4K UHD ondersteunt<br>- Uw TV ondersteunt geen 4K-UHD                                                                                                    |
| Heeft de Nokia Streaming Box<br>vooraf geïnstalleerde Apps?                                                      | Ja, Netflix, YouTube, Disney+, Prime Video, Google Play, Google<br>Movie, Google Music, Google Game zijn al geïnstalleerd.                                                                                                    |
| Heb ik een Google-account nodig<br>om mijn Nokia Streaming Box te<br>gebruiken?                                  | U moet een Google-account hebben om uw Nokia Streaming Box<br>te kunnen gebruiken. Het is vereist om in te loggen met uw Google-<br>account tijdens de eerste installatie. U hebt het ook nodig voor het<br>openen en downloaden van apps van de Google Play Store en voor<br>het gebruik van de functies van Google Assistant.                                              |
| Hoe installeer ik Apps?                                                                                          | Als u wilt bladeren door toepassingen in de Google Play Store en<br>deze wilt downloaden, selecteert u de toepassing Google Play Store                                                                                                    |

|                                                                                                    | op uw scherm of drukt u op de bijbehorende knop Google Play op<br>uw afstandsbediening. Zodra u de gewenste app hebt gedownload,<br>opent u deze en volgt u de instructies op het scherm.                                                                                                    |
|----------------------------------------------------------------------------------------------------|----------------------------------------------------------------------------------------------------|
| Ik kan mijn App niet vinden in<br>de Google Play Store, hoewel ik<br>deze wel op mijn telefoon kan<br>downloaden. | De Google Play Store biedt speciale Apps voor mobiele en<br>Android TV-apparaten. Sommige applicaties zijn niet voor<br>beide apparaten beschikbaar.                                                                                                    |
| Hoe kan ik een ander Google-<br>account toevoegen aan mijn<br>apparaat?                                           | U kunt een ander Google-account toevoegen in het menu<br>Instellingen: druk op de knop ۞ -> Accounts & Aanmelden -><br>+ Account toevoegen.                                                                                                    |
| Kan ik mijn Google-account<br>op het apparaat maken of<br>bewerken?                                               | Nee, u moet uw mobiele telefoon of pc gebruiken om een<br>Google-account aan te maken en te bewerken.                                                                                                    |
| Wat zijn de vereisten voor<br>internet van mijn Nokia Streaming<br>Box?                                           | De streamingbox werkt goed met een standaard<br>internetverbinding. Een snellere internetverbinding biedt<br>betere prestaties. Houd er rekening mee dat hoe meer<br>apparaten in uw thuisnetwerk zijn geregistreerd, hoe minder<br>breedband er beschikbaar is voor de Nokia Streaming Box.                                                                                                    |
| Welke Bluetooth-apparaten kan<br>ik verbinden met mijn Nokia<br>Streaming Box?                                    | Je kunt audioapparaten, zoals hoofdtelefoons en luidsprekers,<br>en invoerapparaten, zoals een gamepad of toetsenbord, via<br>Bluetooth aansluiten op de Nokia Streaming Box.                                                                                                    |
| Hoe verbind ik Bluetooth-<br>apparaten met mijn Nokia<br>Streaming Box?                                           | Ga naar Instellingen menu -> Afstandsbedieningen &<br>accessoires -> Accessoires toevoegen -> druk op OK. Het<br>koppelen begint en het Bluetooth-apparaat is verbonden met<br>de Nokia Streaming Box.                                                                                                    |
| Hoe gebruik ik Google Assistent?                                                                                  | Wanneer u in het Android Home-menu bent, drukt u op de<br>Google Assistant-toets op de afstandsbediening van de<br>Nokia Streaming Box. U kunt naar elke inhoud zoeken. Alle<br>informatie of video's met betrekking tot uw vraag worden<br>vermeld.                                                                                                    |
| Ik kan niet praten met Google.<br>Wat kan ik doen?                                                                | Uw afstandsbediening is mogelijk niet gekoppeld aan de<br>Nokia Streaming Box. Druk op de toets <sup>(2)</sup> om het menu<br>Instellingen -> Afstandsbediening & accessoires te openen<br>en controleer of de afstandsbediening is gekoppeld aan de<br>streamingbox. Om ze opnieuw te koppelen, selecteert u<br>Accessoire toevoegen -> OK. Het koppelen wordt gestart en<br>de afstandsbediening wordt verbonden. |
| Hoe speel ik mediabestanden van<br>een USB-product af op mijn Nokia<br>Streaming Box?                             | Sluit een extern USB-geheugen aan op de USB-A-poort van de<br>Nokia Streaming Box. De USB-A-poort is de grote USB-poort<br>aan de zijkant. Download een multimediaspeler-App zoals<br>VLC voor Android, Sun Player, MX Player of iets dergelijks van<br>Google Play. Open de App en selecteer het bestand dat u wilt<br>afspelen.                                                                                   |
| Kan ik videobestanden van mijn<br>server op de Streaming Box<br>bekijken via het thuisnetwerk?                    | Het is mogelijk om videobestanden van de thuisserver te<br>bekijken, maar om dit te doen heeft u een goede App nodig<br>en kennis van hoe u verbinding moet maken.                                                                                                    |
| Wat kan ik doen met de USB-C-<br>poort aan de achterkant?                                                         | De USB-C-poort kan worden gebruikt om mobiele telefoons of andere op USB-C aangesloten apparaten op te laden.                                                                                                    |
| Hoe kan ik een software-update<br>uitvoeren?                                                                      | Software-updates voor Nokia Streaming Box worden<br>automatisch uitgevoerd. Wanneer er updates beschikbaar                                                                                                    |

|                              | zijn voor geïnstalleerde Apps, ontvangt u een melding op het<br>startscherm. Ga naar de melding en druk op OK om deze te<br>lezen. |
|------------------------------|----------------------------------------------------------------------------------------------------|
| Kan de streaming box ook als | Ja, de Streaming Box kan worden gebruikt voor IPTV. U moet                                                                         |
| IPTV box gebruikt worden?    | daarvoor een App downloaden uit de Google Play Store.                                                                              |

# 16. Technische specificaties

### Audio and video

Display resolution: 4K Ultra HD Video decoding: Dolby Vision Video resolution: 4Kx2K@60fps, 1080p, 1080i, 720p, 576p, 576i, 480p, 480i Audio decoding: Dolby Digital Plus, Dolby Atmos

### System & memory

Operating system: Android TV Chipset: Amlogic S905X4-K CPU: Quad-Core Cortex-A55 GPU: ARM Mali-G31 MP2 SDRAM: DDR3 4 GB Flash eMMC 32 GB

### Ports

HDMI USB 3.0 port (5 V, max. 900 mA) USB 2.0 port (5 V, max. 500 mA) USB-C port (5 V, max. 1 A) AV Out Digital Audio (optical) Ethernet (RJ-45)

### **Wireless connectivity**

Built-in Wi-Fi: 802.11 b/g/n/a/ac/ax 2.4GHz/5GHz 2T2R (WiFi6) Bluetooth 5.0

## Compatibility

HD, FHD and UHD TVs with HDMI or AV compatible port Bluetooth keyboard Bluetooth game controller

### General data

Power supply: AC 100 - 240 V AC ~ 50/60 Hz Input voltage: DC 12 V, 1 A Power consumption working: max. 12 W Power consumption in standby: 0.5 W Operating temperature: 0 ~ +50 °C Storage temperature: -20 ~ +70 °C Dimensions (W x D x H in mm): 112 x 112 x 24 Weight (in kg): 0.25

### Licences

This product is licensed under the AVC patent portfolio license for the personal and non-commercial use of a consumer to (i) encode video in compliance with the AVC standard ("AVC VIDEO") and/or (ii) decode AVC video that was encoded by a consumer engaged in a personal and non-commercial activity and/or was obtained from a video provider licensed to provide AVC video. No license is granted or shall be implied for any other use. Additional information may be obtained from MPEG LA, L.L.C. see http://www.mpegla.com This product contains one or more programs protected under international and U.S. copyright laws as unpublished works. They are confidential and proprietary to Dolby Laboratories. Their reproduction or disclosure, in whole or in part, or the production of derivative works therefrom without the express permission of Dolby Laboratories is prohibited. Copyright 2003-2009 by Dolby Laboratories. All rights reserved. Subject to alterations. In consequence of continuous research and development technical specifications, design and appearance of products may change. Google, Android TV, Google Play, YouTube, Chromecast and other related marks and logos are trademarks of Google LLC. Netflix is a registered trademark of Netflix, Inc. Wi-Fi is a registered trademark of Wi-Fi Alliance®. The terms HDMI and HDMI High-Definition Multimedia Interface, and the HDMI logo are trademarks or registered marks of HDMI Licensing Administrator, Inc. in the United States and other countries. Dolby, Dolby Vision, Dolby Audio, and the double-D symbol are trademarks of Dolby Laboratories Licensing Corporation. Manufactured under license from Dolby Laboratories. For DTS patents, see http:// patents.dts.com. All product names are trademarks or registered trademarks of their respective owners.

© 2023 StreamView GmbH, Franz-Josefs-Kai 13, 1010 Vienna, Austria. All rights reserved. Nokia is a registered trademark of Nokia Corporation, used under license by StreamView GmbH.